### **Frequently Asked Questions – Alerts**

#### Q: How do I set up Alerts or Notifications in Digital Banking?

A: From the blue navigation bar select Additional Services and click Text Banking & Alerts.

| My Accounts | Bill Pay Move Money | Additional Services      |           |
|-------------|---------------------|--------------------------|-----------|
|             |                     | Online Statements        |           |
|             | Online State        | Share access with others |           |
|             | Offinite State      | Text Banking & Alerts    |           |
|             | You are viewing on  | Stop Payment             |           |
|             | Checking Accou      | Address Change           | ər 2020 🔻 |
|             | Statements          | Secure E-mail            | Туре      |

#### Q: What alert types are available for me to set up?

**A:** You are able to select from Account or Activity alerts, and/or reminders by selecting the gray add an alert button and choosing the blue alert or reminder hyperlink you would like to select.

| y Accounts Bill Pay | Nove Money            | Additional Se                | rvices                                           |                            |                                                |                                                                         |
|---------------------|-----------------------|------------------------------|--------------------------------------------------|----------------------------|------------------------------------------------|-------------------------------------------------------------------------|
|                     |                       |                              |                                                  |                            |                                                |                                                                         |
|                     | Alerts a              | and Notification             | ns                                               |                            | View all alerts                                | Text Message Banking                                                    |
|                     | You can<br>out instru | stop receiving th<br>uctions | ese alerts by deselecting your er                | mail/text preferences belo | ow, or following the in-message opt            | More features are ready for you.                                        |
|                     | Email a               | lerts are sent t             | 0                                                | Text message aler          | ts are sent to                                 | Now you can use simple text messages to instantly:                      |
|                     |                       |                              |                                                  | (xxx) xxx-xxxx             | 2                                              | Check your balance.     Transfer funds.     Transfer activity and more. |
|                     | Update                |                              |                                                  | Activate                   |                                                | Start text banking now                                                  |
|                     |                       |                              |                                                  |                            |                                                |                                                                         |
|                     | $\sim$                | ų.                           | Alert Type                                       |                            | Add an alert +                                 |                                                                         |
|                     | V                     | 1                            | Balance update<br>Once a week on Friday v send n | ne the balance of          | Which alert would you like to add?<br>Accounts |                                                                         |
|                     |                       |                              |                                                  |                            | Balance update                                 |                                                                         |
|                     |                       |                              | Low balance                                      | lis helow                  | Activity<br>Low balance                        |                                                                         |
|                     |                       |                              |                                                  |                            | High balance<br>Large withdrawal               |                                                                         |
|                     |                       |                              | Large withdrawal                                 | int organic or exce        | Large deposit<br>Check cleared                 |                                                                         |
|                     |                       |                              | in a wardrawar in spending Accou                 | equals of exce             | Reminders                                      |                                                                         |
|                     |                       |                              | Low balance                                      |                            | Loan payment due<br>Loan payment overdue       |                                                                         |
|                     |                       |                              | If Checking Account - falls                      | below                      | Maturity date<br>Personal message              |                                                                         |
|                     | _                     |                              | Low balance                                      |                            |                                                |                                                                         |
|                     | V                     |                              | If Spending Account - falls                      | below                      | s                                              |                                                                         |

#### Q: Where will my alerts and reminders be sent to?

**A:** You are able to have your alerts or reminders sent to your email address or your mobile phone number by activating text banking.

Alerts and reminders sent to your email address will come from noreply@brannenbanks.com .

To activate text message alerts enter your mobile phone number and select activate. You will be asked to complete the Mobile Verification Agreement by entering the activation code you received on your mobile number and clicking accept. Once accepted you will receive a message stating that you will now see all your current alerts by text message.

| Alerts and Notifications                                                                                                    |                                                                                                    | <u>View all al</u>                  | Text Message Banking                                   |  |
|----------------------------------------------------------------------------------------------------|----------------------------------------------------------------------------------------------------|-------------------------------------|--------------------------------------------------------|--|
| You can stop receiving these alerts by deseled out instructions                                                                                                    | ecting your email/text preferences t                                                                                                    | below, or following the in-mes      | ssage opt- More features are ready you.                |  |
| Email alerts are sent to @gmail.com Jpdate                                                                                                    | Text message a                                                                                                    | Text message alerts are sent to     |                                                        |  |
|                                                                                                    |                                                                                                    | 1903                                |                                                        |  |
| Nobile Verification Agreement                                                                                                    |                                                                                                    |                                     |                                                        |  |
| Within a minute, you'll receive a verification                                                                                                    | code by text<br>gain                                                                                                    |                                     |                                                        |  |
| when you receive it, just type it in<br>Mobile carriers require us to confirm that<br>messages from us. To do this, enter the<br>We will send the subscribed alert(s) to th<br>provided. Receiving alerts is not a cond<br>Banking service. You agree that we may<br>Systems to send alerts. Message and do<br>receiving these alerts by deselecting you<br>by following the in-message, opt-out inst | t you wish to receive text<br>special code we sent you via text.<br>e mobile phone number you have<br>ition of purchase for the Digital<br>y use Automatic Telephone Dialing<br>ata rates may apply. You can stop<br>ur choice(s) on the Alerts page or<br>tructions. |                                     |                                                        |  |
| Do you accept the Mobile Verification Ag<br>you agree that this agreement is electron<br>Decline, your phone number will not be o                                                                                                    | greement? By selecting Accept,<br>nically signed. By selecting<br>enrolled for alerts.                                                                                                    | You will n<br>current al<br>message | now see all your<br>lerts by text<br>. Make changes or |  |
|                                                                                                    |                                                                                                    | add more                            |                                                        |  |

#### Q: I did not receive a text alert that I set, how do I see if it was sent?

**A:** From the Alerts & Notifications page select the blue View all alerts hyperlink to confirm what alerts were sent.

| Alerts and                  | d Notificatio          | ons                              |                                           | View all alerts ?     | Text Me   | ssage Banking                        |
|-----------------------------|------------------------|----------------------------------|-------------------------------------------|-----------------------|-----------|--------------------------------------|
| You can sto<br>out instruct | op receiving t<br>ions | these alerts by deselecting your | email/text preferences below, or followin | ng the in-message opt | Activated | d numbers                            |
|                             |                        |                                  |                                           |                       | Add a se  | econd number                         |
| Email ale                   | rts are sent           | to                               | Text message alerts are sent              | to                    | Primary   | account 🕜                            |
| $\searrow$                  |                        |                                  | iji i                                     |                       |           |                                      |
| Update                      |                        |                                  | Change or add number                      |                       | Transfer  | account 🕜                            |
|                             |                        |                                  |                                           |                       | Transfe   | ers disabled                         |
| $\geq$                      |                        | Alert Type                       | A                                         | dd an alert 🕂         |           | Undate                               |
|                             |                        | Large withdrawal                 |                                           |                       |           | opuale                               |
|                             |                        | If a withdrawal in               | equals or exceeds                         | \$ 100                | Text Co   | mmands                               |
|                             |                        |                                  |                                           |                       | Text the  | following                            |
|                             |                        | Balance update                   | Balance update                            |                       | commar    | nds to 454545                        |
|                             |                        | Once a week on Friday V send     | me the balance of                         |                       | BAL       | Primary balance                      |
|                             |                        | Balance update                   |                                           |                       | LAST      | Last 5                               |
| <b>v</b>                    | $\checkmark$           | Once a week on Friday ▼ send     | me the balance of                         |                       |           | transactions                         |
|                             |                        |                                  |                                           |                       | TRANS     | Transfer funds to<br>primary account |
|                             |                        | Low balance                      |                                           |                       |           | · · ·                                |
|                             | <u>v</u>               | If Emergency Account - v f       | alls below                                | \$ 500                | STOP      | Deactivate<br>service                |
|                             |                        | l ow balance                     |                                           |                       | HELP      | Help keywords                        |
| ✓                           |                        | If Checking Account - v fal      | Is below                                  | \$ 100                |           |                                      |
|                             |                        |                                  |                                           |                       |           |                                      |
|                             |                        | Low balance                      |                                           |                       |           |                                      |
|                             |                        | If Spending Account - v fal      | Is below                                  | \$ 50                 |           |                                      |
|                             |                        |                                  |                                           |                       |           |                                      |
|                             |                        |                                  |                                           |                       | 1         |                                      |

| Accounts | Bill Pay   | Move Money       | Additional Services        |
|----------|------------|------------------|----------------------------|
|          |            |                  |                            |
| Alert    | s History  | ]                |                            |
| Receive  | d Recently |                  |                            |
| Fri      | Wee        | ekly balance upd | ate<br>balance is \$123.84 |
| Receive  | d Earlier  |                  |                            |

### Q: I activated text banking when setting up my alerts; what type of transactions can I complete?

A: Text Banking will allow you to receive balances, get the last 5 transactions of your primary account, AND Transfer money from your designated account to your primary account by texting
454545 with the commands listed on your Alerts & Notifications page in Digital Banking.

From the Alerts & Notifications page you can also update you primary account and your designated "transfer from" account by selecting the gray Update button.

| My Accounts Bill Pay Mor | ve Money Additional                                                | Services                                                              |                                        |                         |                                                                 |                        |
|--------------------------|--------------------------------------------------------------------|-----------------------------------------------------------------------|----------------------------------------|-------------------------|-----------------------------------------------------------------|------------------------|
|                          |                                                                    |                                                                       |                                        |                         |                                                                 | Last Visit Nov 9, 2020 |
|                          | Alerts and Notificat<br>You can stop receiving<br>out instructions | these alerts by deselecting your en                                   | mail/text preferences below, or follow | View all alerts (?)     | Text Message Banking Activated numbers                          |                        |
|                          | Email alerts are ser                                               | nt to<br>Igmail.com                                                   | Text message alerts are sen            | t to                    | Add a second number<br>Primary account @<br>Checking Acc        |                        |
|                          |                                                                    | Alert Type<br>Large withdrawal<br>If a withdrawal in Spending Account | nt - requals or exceeds                | Add an alert +<br>S 100 | Emergency Ac<br>Update                                          |                        |
|                          |                                                                    | Low balance<br>If Checking Account - falls                            | i below                                | \$ 500                  | Text the following<br>commands to 454545<br>BAL Primary balance |                        |
|                          |                                                                    | Balance update<br>Once a week on Friday ▼ send r                      | ne the balance of Spending Account -   |                         | LAST Last 5<br>transactions TRANS Transfer funds to             |                        |
|                          |                                                                    | Low balance<br>If Emergency Account fa                                | lls below                              | \$ <u>1500</u>          | STOP Deactivate<br>service                                      |                        |
|                          |                                                                    | Low balance<br>If Spending Account - falls                            | below                                  | \$ 50                   | HELP Help keywords                                              |                        |
| ŀ                        |                                                                    |                                                                       |                                        |                         |                                                                 |                        |